## การเพิ่มงานวิจัยและผลงานตีพิมพ์

- เข้าไปที่เว็บที่ที่มีงานวิจัยอยู่หรือเว็บไซต์ dSpace ของมหาวิทยาลัยราชภัฏบุรีรัมย์ url = dspace.bru.ac.th
- 2. เข้าไปหน้าที่มีงานวิจัยของผู้ใช้และทำการคัดลอกชื่องานวิจัย

| การศึกษาแนวทางการเพิ่มประสิทธิภาพการปลกยางพารา                                                                                                    | ใน    | ภาด                                                                           | Search DSpace                                             |  |
|----------------------------------------------------------------------------------------------------|-------|-------------------------------------------------------------------------------|-----------------------------------------------------------|--|
| อีสวนควมใต้                                                                                                    |       | <u>С</u> ору                                                                  | N                                                         |  |
|                                                                                                    |       | Select <u>A</u> ll                                                            | <i>₩</i> 2                                                |  |
| IIRI: http://dspace.hru.ac.th/xmlui/handle/123456789/3442                                                                                                    |       | <u>S</u> earch Google for "การศึกษาแนวทางก"<br>Vi <u>e</u> w Selection Source |                                                           |  |
| Date: 2555                                                                                                    |       | Inspect Element (Q)                                                           |                                                           |  |
|                                                                                                    | •     | Video Downloa                                                                 | adHelper >                                                |  |
| ADSTRACT:<br>การวิจัยครั้งนี้มีวัตถุประสงค์เพื่อศึกษาข้อมูลในการปลูกยางพารา ปัญหาการปลูก ยางพาราและแนวทางการเพิ่ม1<br>ปออยวาพกรว?พอวดวิสานควม?ค้.เป็นอารศึกษา ข้านออระปออยวาพกรว และปัญหาวาวออนกรอะ?ขอวดวิสา | ประสำ | ทธิภาพการ<br>มใต้ ออ่า                                                        | All of DSpace<br>Communities & Collectic<br>By Issue Date |  |

3. คลิกเมนู เรื่อง > เขียนเรื่องใหม่

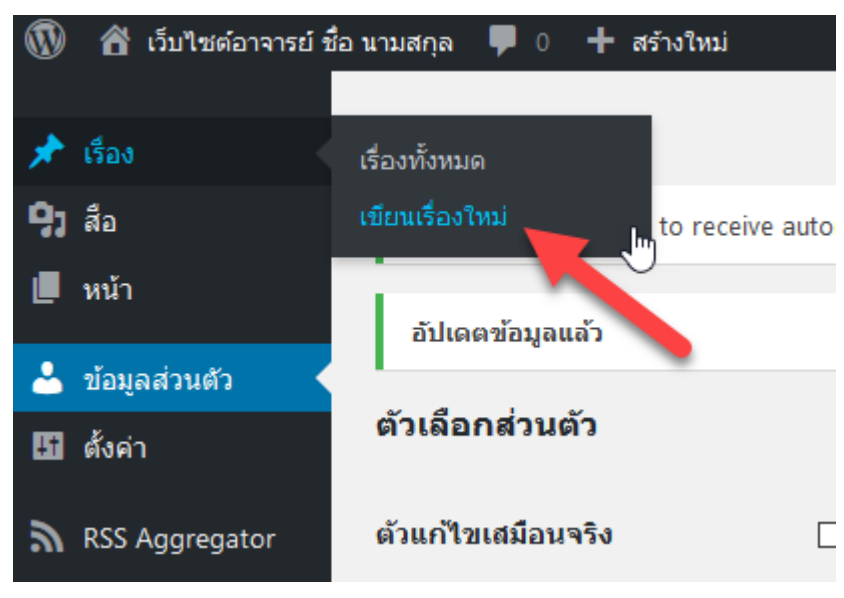

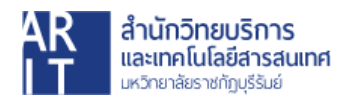

|            |   | <u>U</u> ndo                                                |   |       |   |       |    |       |             |     |            |      |
|------------|---|-------------------------------------------------------------|---|-------|---|-------|----|-------|-------------|-----|------------|------|
|            |   | Cu <u>t</u><br>Conv                                         |   |       |   |       |    |       |             |     |            |      |
| ) เพิ่มสือ |   | Paste                                                       | - |       |   |       |    |       | Builder » S | SEO | เสมือนจริง | ຫັວຄ |
| omio       |   | Delete                                                      |   | A = . | 2 | <br>æ |    |       |             |     |            |      |
| ылит       |   | Select <u>A</u> ll<br>Add a <u>K</u> eyword for this Search |   |       |   |       | [] | .   @ |             |     |            |      |
|            | ~ | Check Spellin <u>g</u><br>Languages                         | > |       |   |       |    |       |             |     |            |      |
|            |   | Inspect Element (Q)                                         |   | 1     |   |       |    |       |             |     |            |      |
|            | • | Video DownloadHelper                                        | > |       |   |       |    |       |             |     |            |      |

4. วางชื่อเรื่องโดยให้เป็นชื่อเดียวกับฐานข้อมูล dSpace หรืออื่นๆ

5. เลือกหมวดหมู่เป็น "งานวิจัยและผลงานตีพิมพ์"

| จำนวนคำ: 0                                 |                        |           |       | ລນັນร่างถูกນ້ | นทึกที่ 3:44:22 pm | า หม                 | วดหมู่                                                                      |                                 |
|--------------------------------------------|------------------------|-----------|-------|---------------|--------------------|----------------------|-----------------------------------------------------------------------------|---------------------------------|
| Attachments     Add new attack             | nment                  |           |       |               |                    | и».<br>[             | เวดหมู่ทั้งหมด หมวดที่ใช้ง<br>] Uncategorized                               | งานมากที่สุด                    |
| ID Exclude                                 | Title                  | File type | Size  | Downloads     | Actions            |                      | <ul> <li>ว มามวิจัยและผลงานดีพิม</li> <li>] เอกสารประกอบการสอง</li> </ul>   | พ์<br>เ                         |
| <b>≡</b> 51 □                              | DBHelvethaicaX-BlkCond | woff      | 26 KB | 0             | Ø 💼                |                      | ] ไม่มีหมวดหมู่                                                             |                                 |
| ≡ 50 □                                     | DBHelvethaicaX-BlkCond | ttf       | 42 KB | 0             | Ø 💼                |                      |                                                                             |                                 |
| Save                                       |                        |           |       |               |                    | ป้าะ                 | ยกำกับ                                                                      |                                 |
| Quick Page/Post Redirec                    | t<br>?<br>v. ©         |           |       |               |                    | แ <i>ย</i> ก<br>เลือ | ]<br>กป้ายกำกับด้วยคอมม่า (,)<br>มกจากป้ายกำกับที่ใช้มากที่ส                | เพิ่ม                           |
| Add rel="nofollow" to Show Redirect URL in | link. 🔮<br>link. 😨     |           |       |               |                    | Sid                  | lebars                                                                      |                                 |
| Redirect / Destination UR                  | :<br>                  |           | 6     |               |                    | Her<br>Sim<br>sho    | re you can replace the de<br>iply select what sidebar y<br>w for this post! | efault sidebars.<br>you want to |
| 301 Permanent                              | ~ <b>@</b>             |           |       |               |                    | Plu                  | gin   BuddyPress:                                                           | ~                               |

6. คัดลอกลิงค์งานวิจัยในช่อง Address Bar จากเว็บไซต์ต้นทาง ในที่นี้คือเว็บไซต์

dspace.bru.ac.th

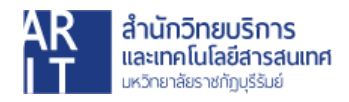

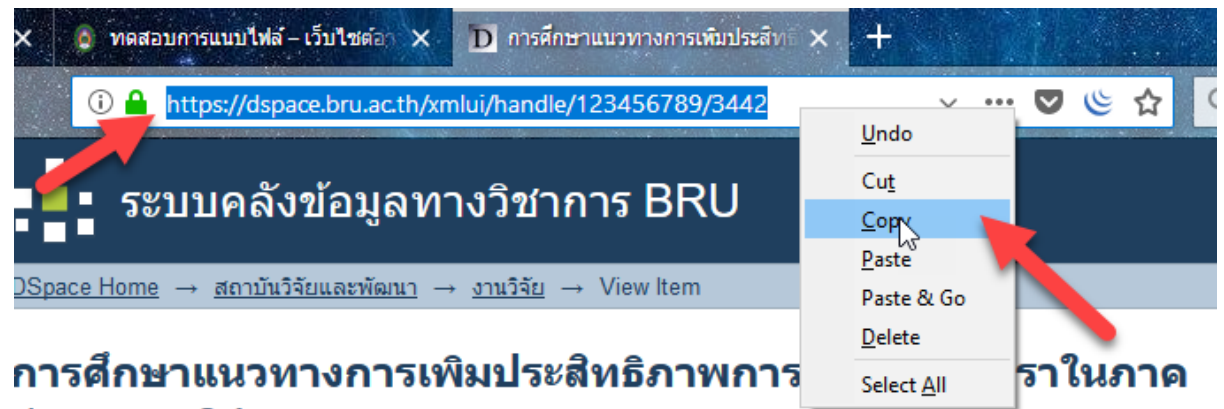

## อีสานตอนใต้

สมเกียรติ, กัลยพฤกษ; ทิพยรัตน์, กัลยพฤกษ

URI: http://dspace.bru.ac.th/xmlui/handle/123456789/3442 Date: 2555

7. คลิกวางในช่องข้อมูลตามภาพ

| Quick Page/Post Redirect                                                                                                    |   |                               |                  |
|----------------------------------------------------------------------------------------------------|---|-------------------------------|------------------|
| <ul> <li>Make Redirect Active. 3</li> <li>Open in a new window. 1</li> <li>Add rel="nofollow" to link. 1</li> <li>Show Redirect URL in link. 3</li> </ul> |   |                               |                  |
| Redirect / Destination URL:                                                                                                    |   |                               |                  |
|                                                                                                    |   | 0                             |                  |
|                                                                                                    |   | <u>U</u> ndo                  |                  |
| Type of Redirect:                                                                                                    |   | Cu <u>t</u>                   |                  |
| 301 Permanent 🗸 🧹                                                                                                    |   | Сору                          |                  |
|                                                                                                    |   | Paste                         | 5                |
| NOTE: For a Page or Post (or Custom Post) Redirect to work, it may need to be pu                                                                          |   | Delete V                      | Draft. If you do |
| already have a page/post created you can add a 'Quick' redirect using the Quick F                                                                         |   | Select <u>A</u> ll            |                  |
|                                                                                                    |   | Add a Keyword for this Search |                  |
|                                                                                                    |   | Check Spelling                |                  |
|                                                                                                    |   | Inspect Element ( <u>Q</u> )  |                  |
|                                                                                                    | - | Video DownloadHelper          |                  |
|                                                                                                    | _ |                               | _                |

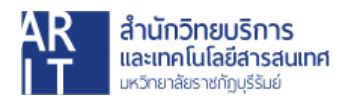

8. คลิกเลือกเมนู Make Redirect Active และ Show Redirect URL in link

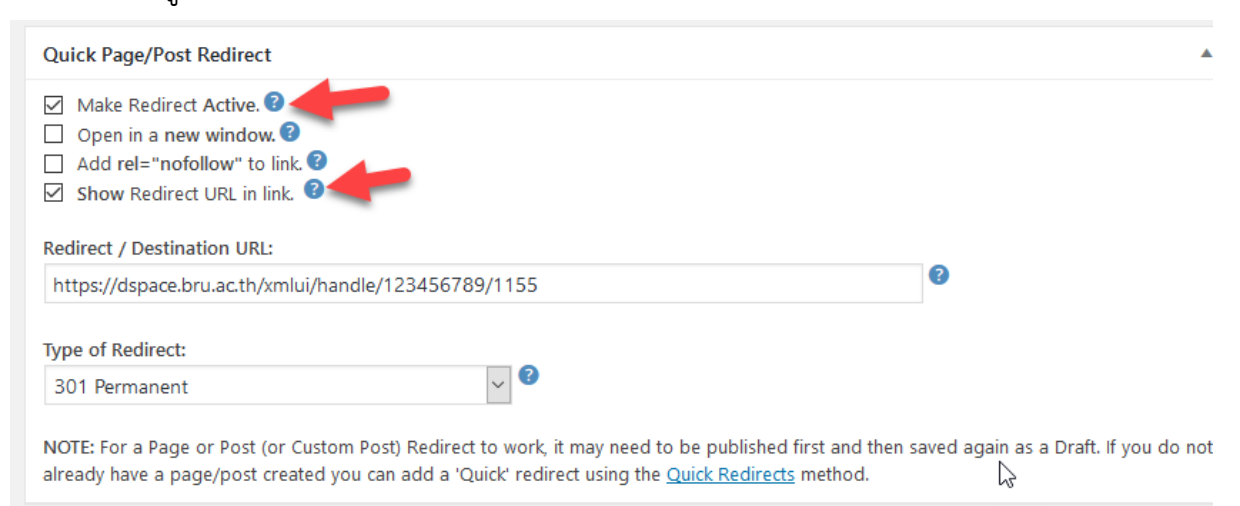

9. เมื่อใส่ข้อมูลครบแล้วคลิกที่ปุ่ม เผยแพร่

| เพิ่มเรื่องใหม่                                                                                                    |   |
|----------------------------------------------------------------------------------------------------|---|
| Hola! Would you like to receive automatic updates and unlock premium support? Please activate your copy of Visual Composer. | 8 |
| ใส่หัวข้อที่นี่<br>                                                                                                    |   |

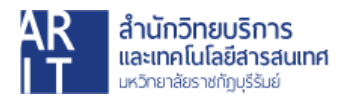